# AquiTron

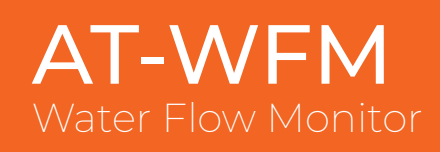

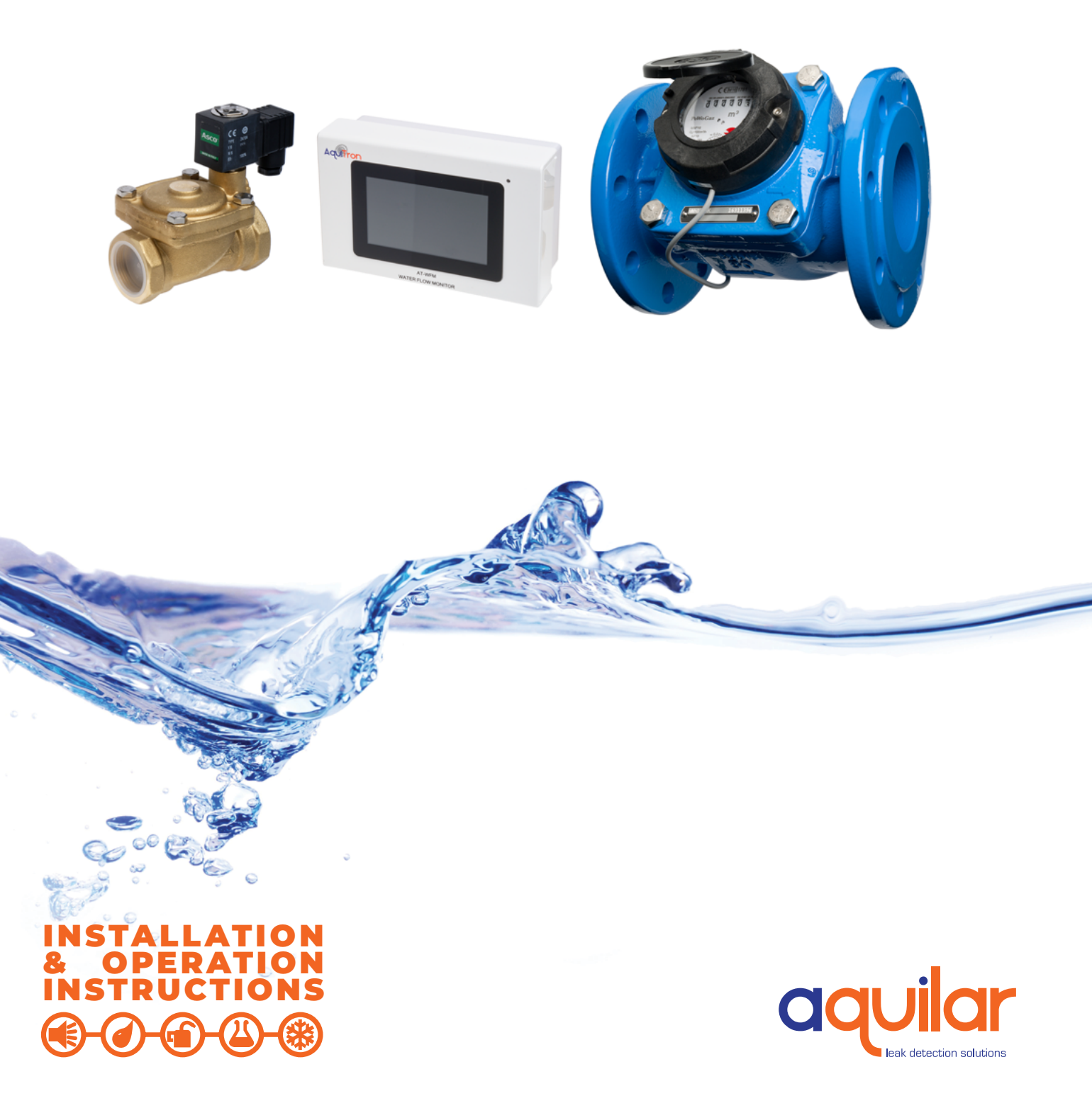

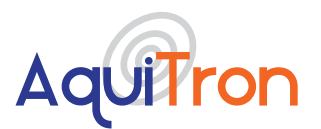

# **AT-WFM** Water Flow Monitor

# Table of contents

- A. <u>General Information</u>
- B. Product Information
- C. <u>Fitting The Module</u>
- D. <u>Wiring</u>
- E. <u>Plumbing Installation</u>
- F. <u>Helpful Hints</u>
- G. <u>Maintenance</u>
- H. <u>Connection</u>
  - 1. <u>Power & Battery Connection</u>
  - 2. Volt Free Relay Connections
  - 3. External Trigger Input
  - 4. Water Meter Connection
  - 5. Solenoid Valve Connection
  - 6. Pulse Output Connection
- I. <u>Home Screen</u>
- J. <u>Setting The AT-WFM</u>
- K. <u>Menu Screen</u>
  - 1. <u>Controller Info</u>
  - 2. Installer Info
  - 3. Manual Override
  - 4. Event History
- L. <u>Setup (For Authorised Users Only)</u>
  - 1. Date and Time
  - 2. <u>Protection Level Mode</u>
    - a. <u>Volume Per</u>
    - b. <u>Timed</u>
    - c. <u>Crosscheck</u>
  - 3. Protection Level Time
  - 4. Meters
  - 5. Pulse Rate
  - 6. <u>Valves</u>
  - 7. Change Installer Info
  - 8. Factory Reset
- M. Event Log Messages

Unit 30, Lawson Hunt Industrial Park,

Broadbridge Heath, Horsham, West Sussex, RH12 3JR

- **\$** +44 (0) 1403 216100
- info@aquilar.co.uk
- www.aquilar.co.uk

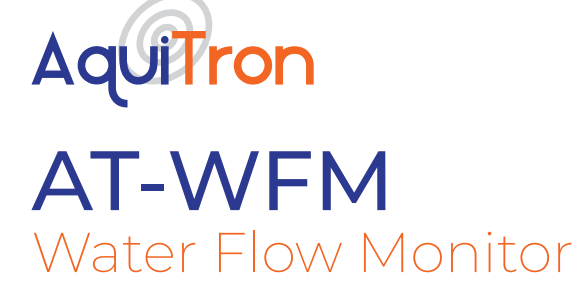

# Please read the instructions carefully before attempting to install and connect the AT-WFM unit.

### **A. GENERAL INFORMATION**

The AquiTron AT-WFM water monitoring system that has been specifically designed to help achieve the requirements of BREEAM 2018 (BRE Environmental Assessment Method). The AT- WFM system will allow designers, M&E contractors and developers to achieve the one of the two WAT 03 Credits available to reduce the impact of water leaks that may otherwise go undetected. (To obtain the second available WAT 03 credit Please see our product AT-OFC). The AT-WFM system is designed to monitor water flowing through a pulse water meter. If the volume of water exceeds the pre-set limit (customer adjustable) the system will alert the customer and, if an optional valve is fitted, can isolate the mains water, therefore limiting the amount of water lost to a leak and subsequent damage.

# INSTALLATION ITEMS (NOT SUPPLIED)

screws)

#### **TOOLS REQUIRED**

- Wall fasteners for surface mounting (four
  Drill or hole punch for electrical / conduit entries
  - Phillips (cross-head) screwdriver
  - Flat-head screwdriver

#### **STORAGE**

Keep the module in a dry place prior to installation to avoid possible damage to internal components.

# **B. PRODUCT INFORMATION**

THE AT-WFM IS SUITABLE FOR INTERNAL USE ONLY

POWER SUPPLY

100/240Vac, 50/60Hz, 0.15A

# POWER CONSUMPTION

5 Watts Maximum

#### RELAYS

Number: 1 volt-free relay contact Type: SPDT Rating: 3 A at 250Vac/24 Vdc

# TEMPERATURE

Operating: 5°C to 85°C

White ABS. 177 mm x 114 mm x 65 mm (L x H x D)

#### TOUCHSCREEN

Resistive 4.3 inch TFT. Resolution: 480 x 272 pixels. Screen size: 95 x 54 mm.

\*When using Aquilar supplied water meters or valves only. Actual rates dependent on model used. Please see relevant data sheets.

Unit 30, Lawson Hunt Industrial Park,
 Broadbridge Heath, Horsham, West Sussex,
 RH12 3IR

- **\$** +44 (0) 1403 216100
- info@aquilar.co.uk
- 😵 www.aquilar.co.uk

#### **TYPES OF WATER METER**

To ensure compatibility with the AT-WFM it is strongly recommended to use the Aquilar range of water meters. Third party meters must be capable of supplying a dedicated volt free pulse for volumes of 1/10/100 litre(s).

#### **PULSE OUTPUT**

Two channel

#### **TYPES OF VALVE**

Compatible with AquiTron AT-V-XX, AT-BV-XX, AT-VP-XX, AT-V-B-XX valve ranges.

# MAXIMUM OPERATING PRESSURE\*

16 Bar

#### **MINIMUM FLOW RATES\***

AT-WFM will detect any flow rate greater than 0.15m<sup>3</sup>/h.

\*AT-V-XX Flanged Butterfly Valve and AT-BV-XX Ball Valve require additional equipment: AT-RU1 Relay Unit

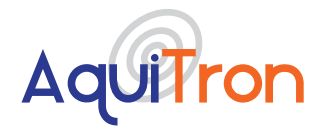

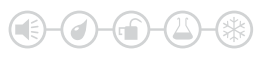

#### MAXIMUM PULSE CIRCUIT LENGTH

500 metres maximum. For circuit lengths (over 50m) cable should be grounded to prevent interference. Connect ground at controller end only.

#### NUMBER OF CHANNELS

**COMPONENT LAYOUT** 

2 Maximum, can be used single channel

#### **CONNECTION TO MODULE**

Via the SPDT volt free relay output

#### APPROVALS

- EMC Directive 2014/30/EU:
- BS EN61000-6 3:2007+A1:2011
- BS EN IEC 61000-6 1:2019
- UKCA CE
- 8 9 10 METER 1 IN PULSE 1 OUT SOL 1 SOL 2 MFTFR 2 IN PULSE 2 OUT + \_ ⊥ + A + + ⊥ \_ ÷ 000 0000 0000  $\odot$ 00  $\odot$  $\odot$   $\odot$   $\odot$ 0 0 CHANNEL 1 CHANNEL 2

#### Figure 1 - Component View

- 1. Channel 1 terminals
- 2. Channel 2 terminals
- 3. External Trigger Input terminals
- 4. Volt Free Relay terminals
- 5. Mains power in terminals
- 6. Battery Connector
- 7. Power LED
- 8. Back-up battery
- 9. Serial Connector
- 10. Buzzer

# **C. FITTING THE MODULE**

The unit should be installed in a dry area with easy access. **This controller is not suitable for external use.** 

Before installation the front section should be removed and stored somewhere safe. To remove carefully unplug the interface board as shown in fig A. Before doing so make sure that the AT-WFM is switched off and the battery is disconnected.

Using the pre-drilled holes use suitable fixings to secure the base unit to a flat surface. If the base is distorted the front cover may not fit correctly.

- **\$** +44 (0) 1403 216100
- ڬ info@aquilar.co.uk
- 😵 www.aquilar.co.uk

RH12 3JR

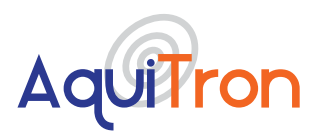

It is recommended mains power is provided from an adjacent un-switched fused spur. This must be fused correctly. Fuse rating should be 3 amps.

It is recommended not to apply power until all connections are complete. Once all connections are in place the front panel should be plugged in and the front panel attached.

**Note:** Do not allow the front panel to hang from the ribbon cable. Take care not to trap or damage the ribbon cable when installing the front panel.

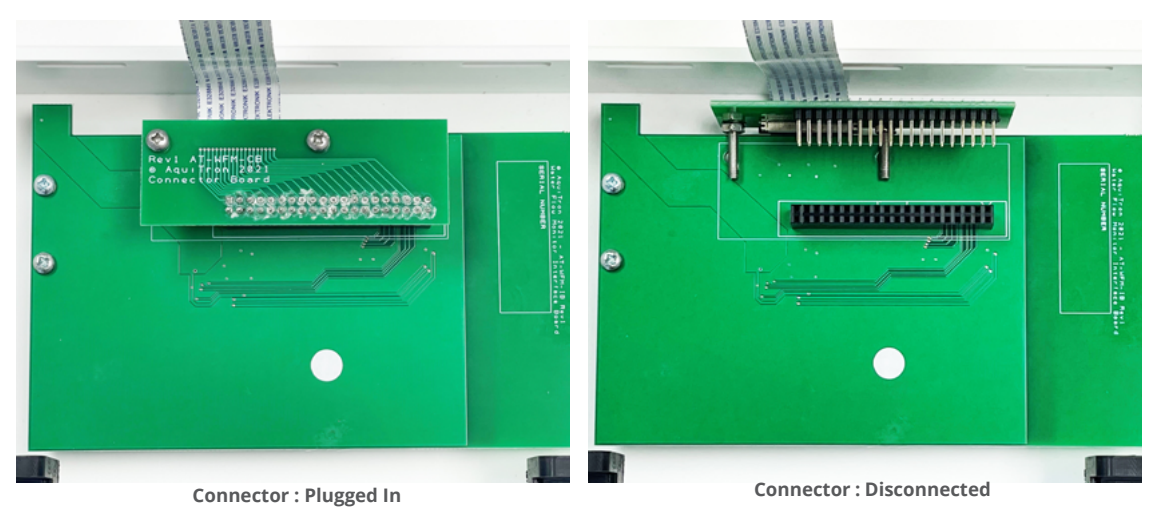

Figure A - Interface board

# **D. WIRING**

AT-WM should be installed by a competent installer, in-line with current IEE regulations, using sound engineering practice and in recommendations laid down by the HVCA.

# **E. PLUMBING INSTALLATION**

The diagrams will serve as a visual aid, but it is recommended that a competent plumber carries out the assembly and installation of any included water meters and solenoid valves in line with the manufacturer's instructions. Direction of flow is essential for correct operation. Connect the pipe to the water meter / valve according to markings on the valve body. Apply pipe compound sparingly to male threads only. Ensure compound does not enter valve or meter. Avoid undue strain on pipework by proper support and alignment. Type PN16 mating flanges will be required on some models over 50mm.

Never hold the water meter or solenoid body when tightening.

# **F. HELPFUL HINTS**

We recommend that meters and valves attached to the AT-WFM are installed with a maintenance by-pass and strainers to prevent debris entering them. They can be fitted vertically or horizontally. Note the direction of the flow arrows marked on the water meter and valve to ensure they are fitted correctly. Do not overtighten plastic fittings. Observe rules on distance from pipe elbows to meters to ensure correct flow through the water meter.

- RH12 3
- **\$** +44 (0) 1403 216100
- info@aquilar.co.uk
- 😵 www.aquilar.co.uk

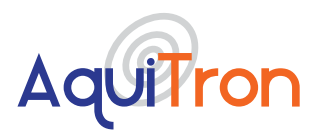

# **G. MAINTENANCE**

Clean periodically depending on conditions. Keep the medium flowing through the water meter / valve free from dirt. While in service, the Solenoid Valve should be operated at least once a month to ensure proper cleaning and closing. We strongly recommend a strainer is fitted prior to any meters or valves to prevent debris fouling the mechanism.

# **H. CONNECTION**

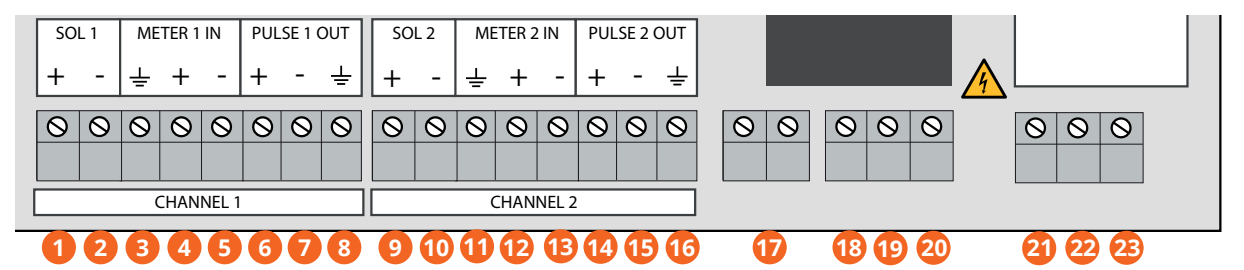

Figure 2 - Connection Layout

- 1. 6Vdc Solenoid Valve Ch1 + ve Connection
- 2. 6Vdc Solenoid Valve Ch1 ve Connection
- 3. Pulse Ground Connection
- 4. Meter 1 (Ext) Pulse +ve Connection
- 5. Meter 1 (Ext) Pulse -ve Connection
- 6. Pulse Output to BMS Ch1 (Ext) +ve
- 7. Pulse Output to BMS Ch1 (Ext) -ve
- 8. Pulse Out Ground Connection
- 9. 6Vdc Solenoid Valve Ch2 +ve Connection
- 10. 6Vdc Solenoid Valve Ch2 -ve Connection
- 11. Pulse Ground Connection
- 12. Meter 2 (Ext) Pulse + ve Connection

- 13. Meter 2 (Ext) Pulse -ve Connection
- 14. Pulse Output to BMS Ch2 (Ext) +ve
- 15. Pulse Output to BMS Ch2 (Ext) -ve
- 16. Pulse Out Ground Connection
- 17. External Volt Free Trigger Input
- 18. Normally Closed Volt Free Relay Output
- 19. Common Volt Free Relay Output
- 20. Normally Open Volt Free Relay Output
- 21. Live Mains Input Connection
- 22. Earth Mains Input Connection
- 23. Neutral Mains Input Connection

If the unit is to be used as single channel unit (only one water meter) use indicated channel 1 connections. Using wiring instructions above, connect each accessory to the controller. See relevant section for further connection details.

The Input connection can be made to an intruder alarm for automatic switching between high and low volume periods when the alarm is activated. This should be a volt free contact.

#### **H1. POWER & BATTERY CONNECTION**

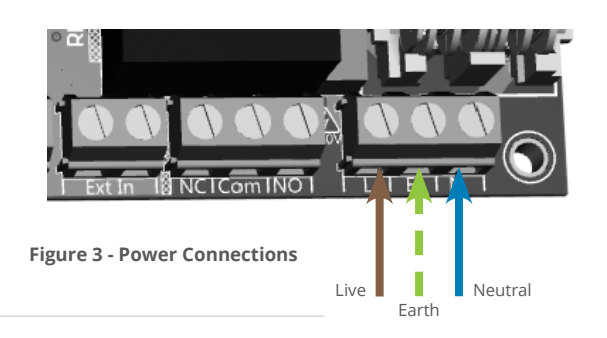

It is recommended to use an un-switched fused spur to provide local isolation of the AT-WFM.

Power supply should be 100-240Vac 50/60Hz.

Note: This unit must be earthed.

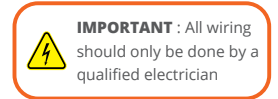

- RH12 3IR
- +44 (0) 1403 216100
- 🛛 info@aquilar.co.uk
- 😵 www.aquilar.co.uk

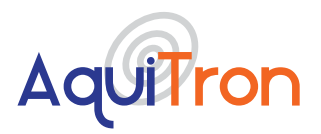

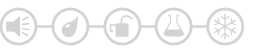

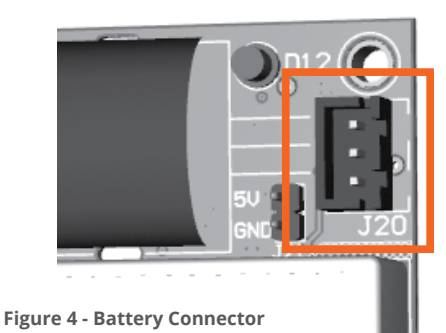

The battery back-up should be enabled by plugging the battery pack into the unit (connector J20)

Important Note: Do not plug in battery until unit has fully started up. Plugging a battery in during the boot up process can cause damage to the controller.

#### H2. VOLT FREE RELAY CONNECTIONS

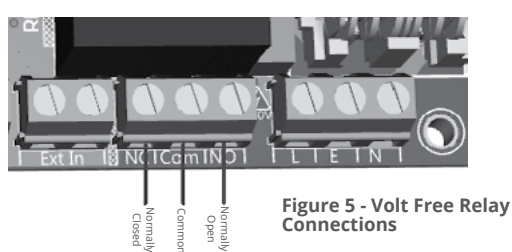

Volt Free Relay Output

**Note:** This output is volt free, no power is provided from these terminals.

The AT-WFM is equipped with a single SPDT volt free relay for control of accessories. This relay output operates when the unit goes into alarm. It can switch a maximum resistive load of 3amps @ 230Vac/24Vdc.

The relay allows for control of equipment requiring a normally open or closed volt free contact, such as BMS. Or can be used to control remote accessories such as AT-SD3 speech diallers or AT-BCN-A beacons, third party valves etc.

#### H3. EXTERNAL TRIGGER INPUT

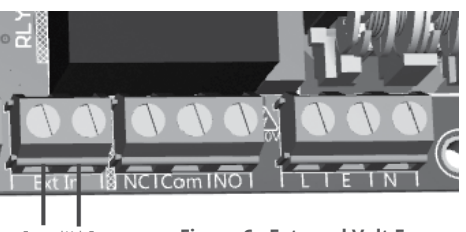

External Volt Free Trigger Input Figure 6 - External Volt Free Connection This input allows the controller to be put in and out of high and low volume settings by external equipment such as a key switch or alarm system. i.e intruder alarm for entry / exit setting.

A volt free normally open input is required. If enabled in software closing this contact will place the AT-WFM unit into low volume mode. <u>See section L3</u>. for set up information.

- **\$** +44 (0) 1403 216100
- ✓ info@aquilar.co.uk
- 😵 www.aquilar.co.uk

LEAK DETECTION SOLUTIONS

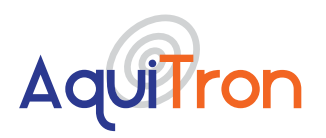

# AT-WFM Water Flow Monitor

#### H4. WATER METER CONNECTION

Connect the pulse output of the water meter to the AT-WFM as shown above. The connections are not polarity sensitive. If the cable on the meter requires extending the connection should be made using a shielded 2 core cable.

Minimum cable size should be 1.0mm<sup>2</sup> for runs of up to 100m, for runs above this we recommend a minimum cable size of 1.5mm<sup>2</sup>. For cable runs above 50m or runs adjacent to mains cabling the shield of the pulse cable should be grounded at the controller end only using one of the indicated ground terminals to prevent interference.

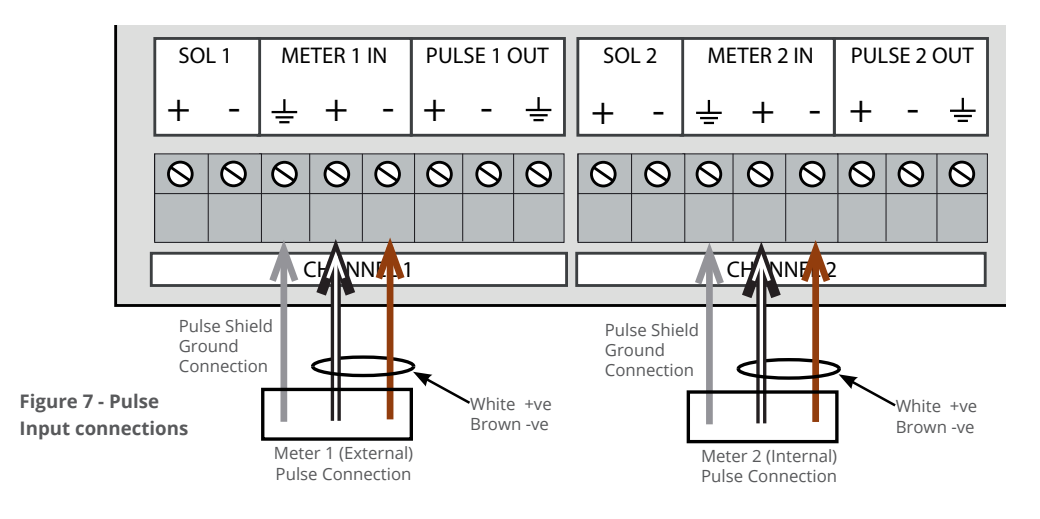

**Note:** Meters connected to the AT-WFM should provide dedicated volt free pulse for volumes of 1/10/100 litre(s).

#### **H5. SOLENOID VALVE CONNECTION**

The AT-WFM can directly control two AT-V-P-xx or AT-V-B-xx solenoid valves only. The valves should be connected as shown above.

The valve should be connected to the same channel as the water meter. If two channels are being used with only one valve (standard BREEAM setup) the valve should be connected to channel 2 (internal).

If using AT-V-xx or AT-BV-xx butterfly or ball valves an AT-RU1 valve controller must be used. Please see the connection diagram below.

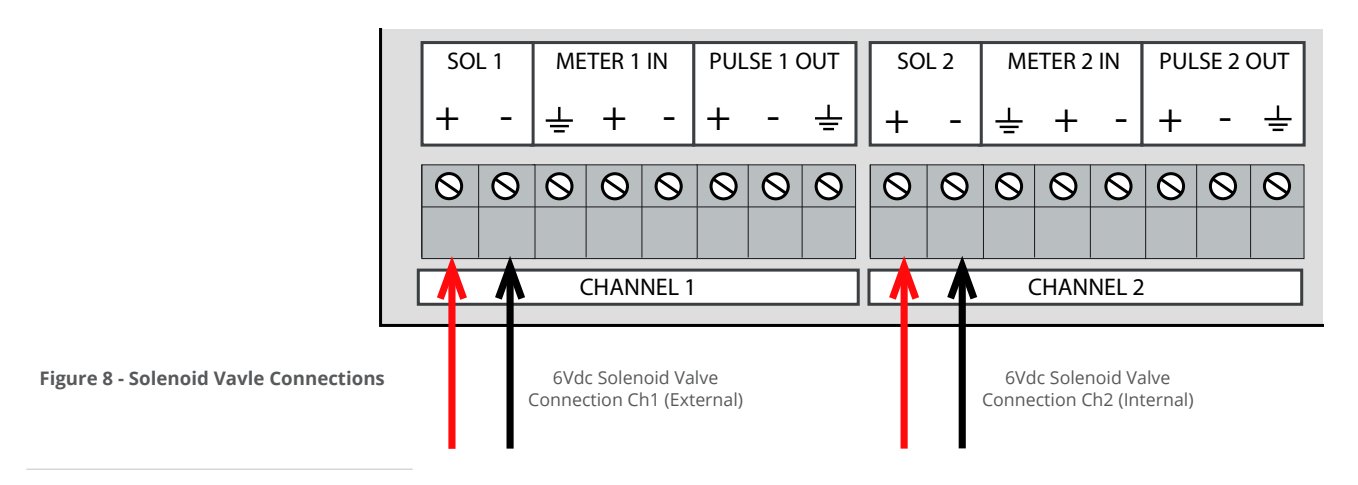

- Broadbridge Heath, Horsham, West Sussex, RH12 3IR
- **\$** +44 (0) 1403 216100
- info@aquilar.co.uk
- 😵 www.aquilar.co.uk

LEAK DETECTION SOLUTIONS

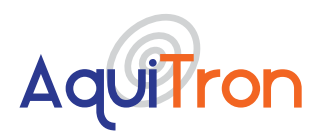

# AT-WFM Water Flow Monitor

#### AT-RUI RELAY UNIT CONNECTIONS

Power Connections to Relay (Mains), 230Vac supply L = Live, N = Neutral, E = Earth

Power Connections to Relay (Relay Valve), 230Vac supply L1= Live Close, L2= Live Open, N = Neutral, E = Earth

Control Connections from AT-WFM Controller 1= Solenoid +, 2= Solenoid - **NOTE:** Wiring should only be done by a qualified electrician

Third party valves are not recommended for use with this controller. They can be controlled via the volt free relay output. See section H2.

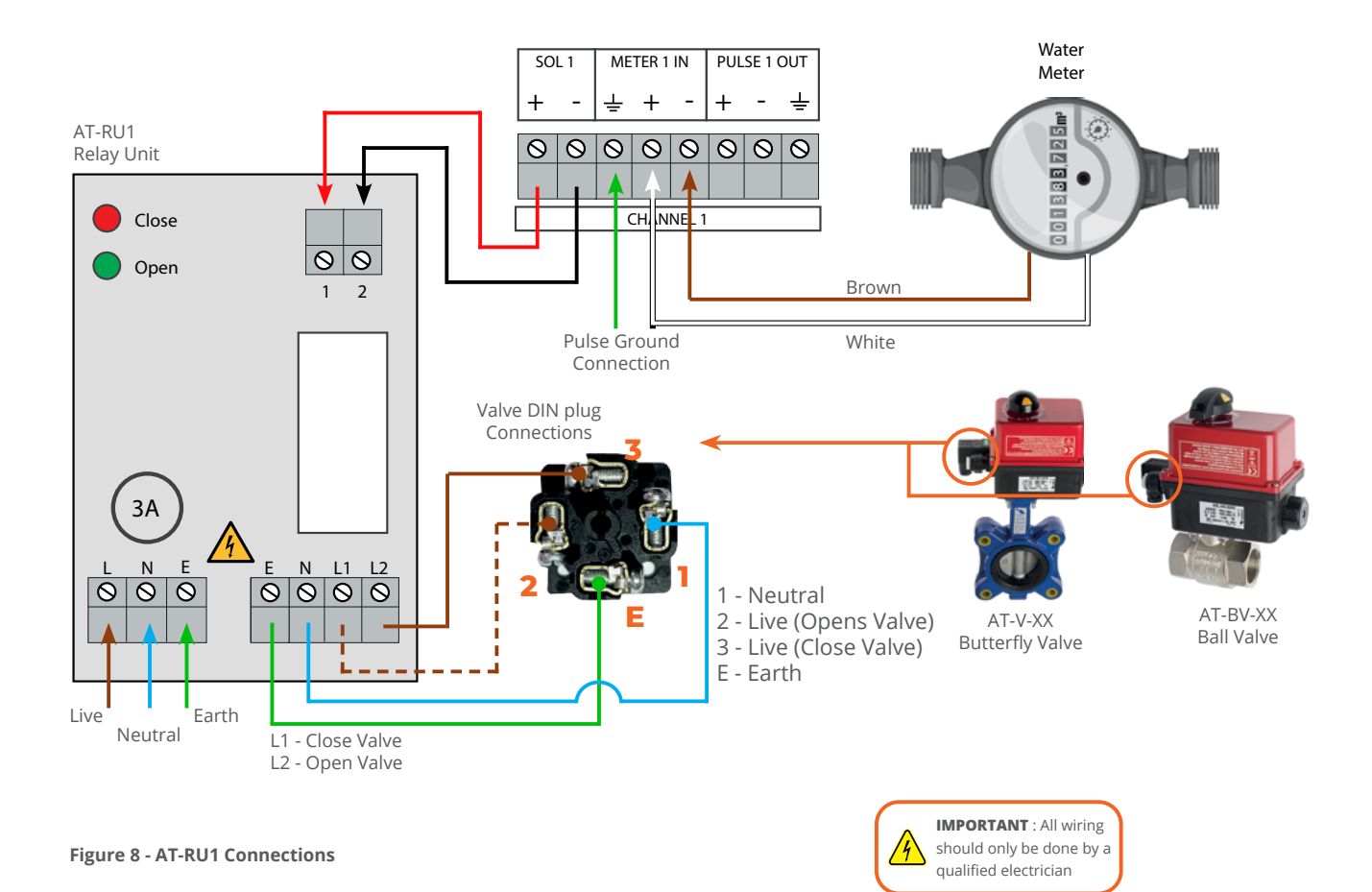

- Broadbridge Heath, Horsham, West Sussex, RH12 3JR
- **\$** +44 (0) 1403 216100
- info@aquilar.co.uk
- 😵 www.aquilar.co.uk

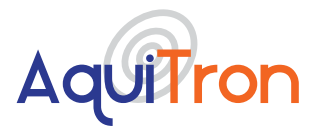

#### **H6. PULSE OUTPUT CONNECTION**

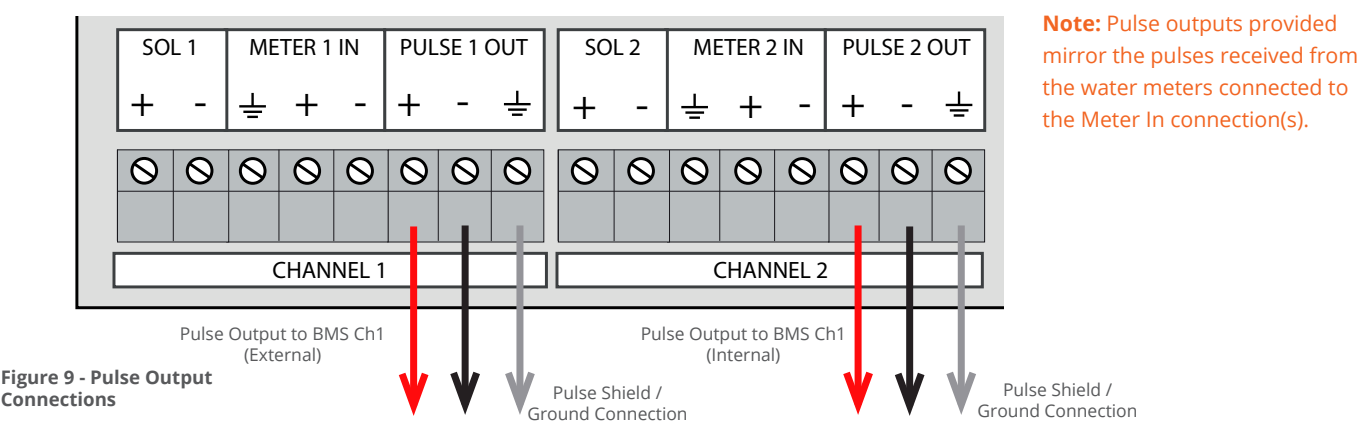

The AT-WFM is equipped with an onbard two channel pulse splitter. This enable the unit to give real time flow volume information to external equipment such as a BMS. A two core shielded cable should be used with the shield grounded at the AT-WFM in the relevant ground terminal as shown above.

# I. HOME SCREEN

When first turning on the AT-WFM it will boot up to the home screen. From his screen you have an overview of the system status and settings. The information available is listed below.

| B                           |                            |   |
|-----------------------------|----------------------------|---|
| Home Screen 00/00/2000 00   | :00:00                     |   |
|                             | System Status: Ok          | D |
|                             | Valve 1 Status: Off        |   |
| Aquilron                    | Valve 2 Status: Off        |   |
| Water Flow Monitor          | Relay Status: Open         | • |
| Protection Mode: Volume Per | Protection Value: 1/2 Hour | G |
| Menu                        | Reset Alarm                |   |
| Figure 10 - Home Screen     |                            |   |

- Displays current screen
- A.
- Displays date and time B.
- Status LED: C.
  - Green System on and no alarm present
  - Red System is in alarm
  - Blue System is in manual override
  - (Pulsing LED in any of the above colours indicates unit is running on battery power)
- D. Displays system status:
  - Ok System is monitoring and no alarms present
  - Leak System has detected a leak and is in alarm
- Ε. Displays valve status: Open or closed
- Displays volt free relay status: On or Off F.
- G. Displays protection value: Options for what is displayed here will depend on protection mode selected.
- **Reset Alarm button** H
- Displays protection mode Ι.
- ]. Menu button

0 Broadbridge Heath, Horsham, West Sussex, RH12 3JR

- **\$** +44 (0) 1403 216100
- 🔽 info@aquilar.co.uk
- 😵 www.aquilar.co.uk

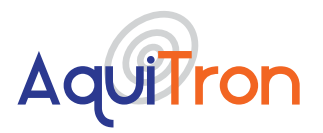

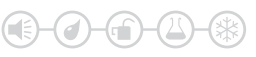

# J. SETTING THE AT-WFM

The AT-WFM requires settings to be adjusted to suit the conditions of the application it is to be fitted to. For correct operation it is essential the information entered into the unit is as accurate as possible.

Once all connections have been made power should be applied to the AT-WFM. To ensure power is being received check the red mains LED is lit on the main PCB.

The status LED on the front of the AT-WFM should be green to indicate it is monitoring and no alarms are present.

# K. MENU SCREEN

#### Home>>Menu

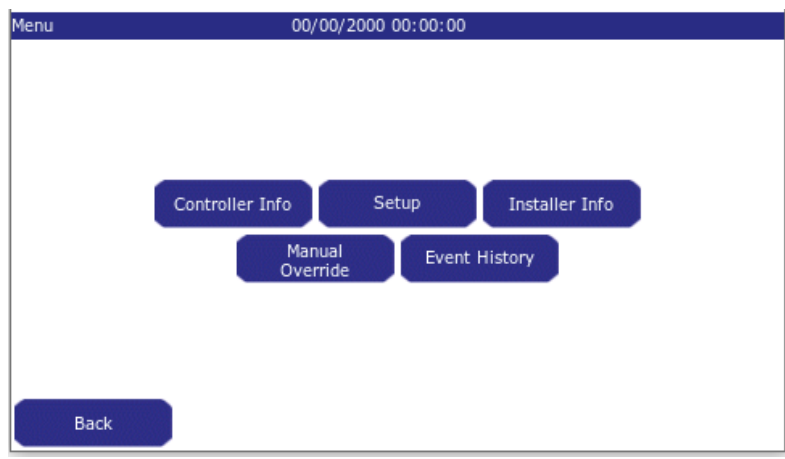

The menu screen has six buttons for navigating around the AT-WFM.

**Note:** On all screens pressing the 'Back' button will take you to the previous screen.

Figure 11 - Main Menu

#### **K1. CONTROLLER INFO**

Home>>Menu>>Controller Info

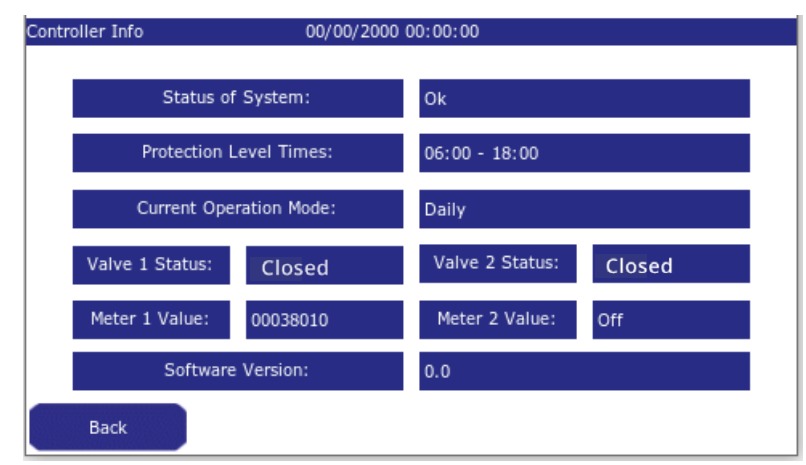

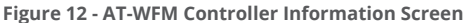

The Controller Info screen gives live detailed information on the systems current setup and status

**Status of System:** Displays if the system is 'Ok', in 'Leak' alarm or has an 'Error'.

**Protection Level Times**: This displays the current high volume 'Building occupied' period <u>see section L2B</u>.

**Current Operation Mode**: Displays selected mode for high volume period <u>see section L3</u>.

Valve Status (1&2): Displays whether valves are enabled and if so whether currently open or closed see section

**Meter Value (1&2):** Displays if meter is enabled, and if so current live meter reading <u>see section L4</u>.

**Software Version:** Displays version number for currently installed software

- **\$** +44 (0) 1403 216100
- ✓ info@aquilar.co.uk
- www.aguilar.co.uk

Unit 30, Lawson Hunt Industrial Park,

Broadbridge Heath, Horsham, West Sussex, RH12 3JR

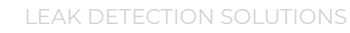

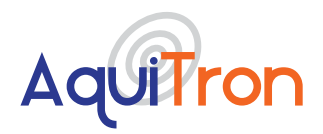

# K2. INSTALLER INFO

Home>>Menu>>Installer Info

| InstallerInfo | 00/00/2000               | 00:00:00                    |
|---------------|--------------------------|-----------------------------|
|               | Name:<br>Contact Number: | Aquilar Ltd<br>01403 216100 |
|               | Web / Email:             | www.aquilar.co.uk           |
| Back          |                          |                             |

This screen displays the installer contact information. By default it has Aquilar contact details loaded. These details can be changed to show the details of the installation / commissioning / current maintenance company. <u>See section L7</u>.

Figure 13 -Installer Information Screen

#### **K3. MANUAL OVERRIDE**

Home Screen>>Menu>>Manual Override

| Manual Override | 00/00/2000 00:00:00 |  |
|-----------------|---------------------|--|
|                 | on 215 Mins         |  |
| Back            |                     |  |

Figure 14 -Manual Override Screen

**Note:** Caution should be taken before enabling the manual override as this means the system will not go into alarm for the selected time period and your building will not be protected.

Pressing the on button enables the override. There are four pre-set override time periods available. 15, 30, 45 and 60 minutes. These are selected by using the up or down arrow.

Once a time period is selected the status LED will change to blue and a countdown begins and runs for the selected time period. Once this has reached zero the status LED will return to green and the system will automatically go back to normal operation.

Manual Override can be cancelled at any time by pressing the cancel button. The system will then revert back to normal operation as per the programmed parameters.

Unit 30, Lawson Hunt Industrial Park,

Broadbridge Heath, Horsham, West Sussex, RH12 3JR

- **\$** +44 (0) 1403 216100
- ☑ info@aquilar.co.uk

<sup>😵</sup> www.aquilar.co.uk

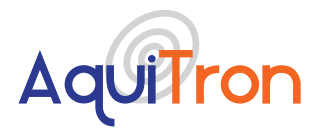

#### **K4. EVENT HISTORY**

Home Screen>>Menu>>Event History

|                     |       | ,, ,, ,, ,, ,, ,, ,, ,, ,, ,, ,, ,, ,, |             |
|---------------------|-------|----------------------------------------|-------------|
| 2022/02/01 12:30:01 | OE    | Manual override ended: manual          |             |
| 2022/02/01 12:01:02 | os    | Manual override started: 12:01:02      |             |
| 2022/01/30 10:01:23 | AR    | Alarm Reset                            |             |
| 2022/01/30 09:17:34 | LA    | Leak Alarm                             |             |
| 2022/01/27 14:08:21 | Mains | s Power Returned                       |             |
| 2022/01/26 15:09:19 | ML    | Mains Power Lost                       |             |
| 2022/01/24 11:28:59 | PO    | Power On                               |             |
|                     |       |                                        |             |
| Back                |       |                                        | <b>—</b> (~ |

Figure 15 - Event History Screen

# L. SETUP (FOR AUTHORISED USERS ONLY)

#### Home Screen>>Menu>>Setup>>Password>>Enter

The events history contains information on any alarms and programming/setup changes. The system will retain the last 1000 events. Once this is full the oldest events will drop off the list as new ones are recorded.

All events recorded have a date and time stamp and are ordered according to this. With the most recent events listed first at the top of the list.

Use the arrows beside the events screen to scroll through to older events.

**Important Note:** For accurate recording of events, the date and time must be set up accurately on the system during commissioning (see section L1.)

To prevent unauthorised tampering with settings, pressing the setup button in the menu screen will ask you to input a password before entering into the setup menu.

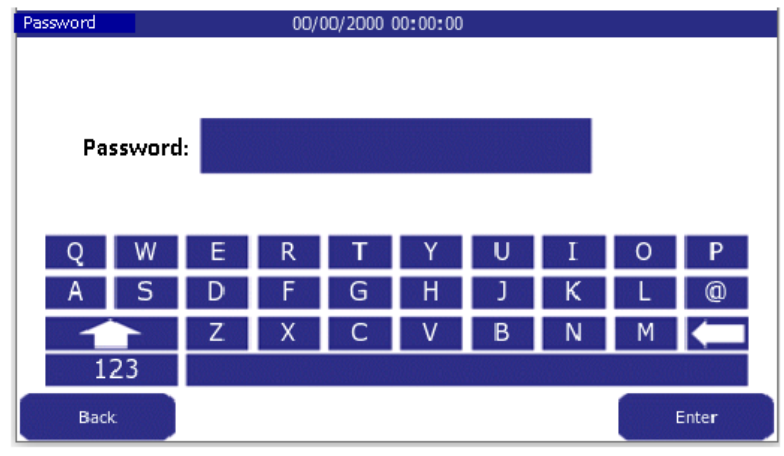

Using the on screen keyboard input AT-WFM then press enter. **DEFAULT PASSWORD : ATWFM** Use Capitals

This will open the setup menu.

- Broadbridge Heath, Horsham, West Sussex, RH12 3JR
- **\$** +44 (0) 1403 216100
- info@aquilar.co.uk
- 😵 www.aquilar.co.uk

Figure 16 - Setup - Password Screen

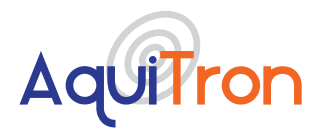

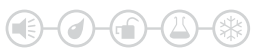

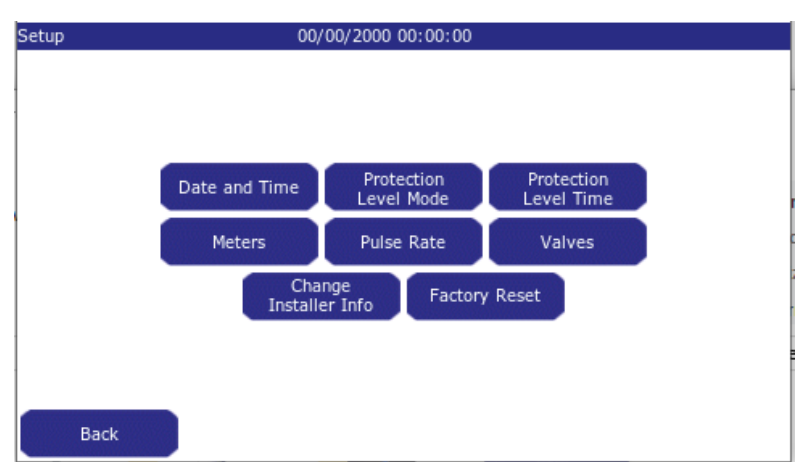

From this page you can access the screens necessary to setup the AT-WFM controller.

Figure 17 - Main Setup

#### L1. DATE AND TIME

Menu>>Setup>>Password>>Date and Time

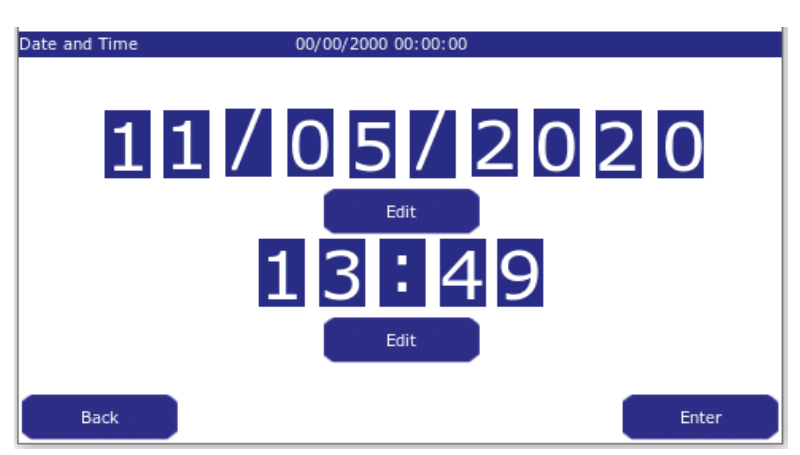

Important Note: For correct operation of the system it is essential the date and time are correctly entered here.

To adjust the date and time press the edit button under the value you wish to adjust.

Figure 18 - Date / Time Setup Screen

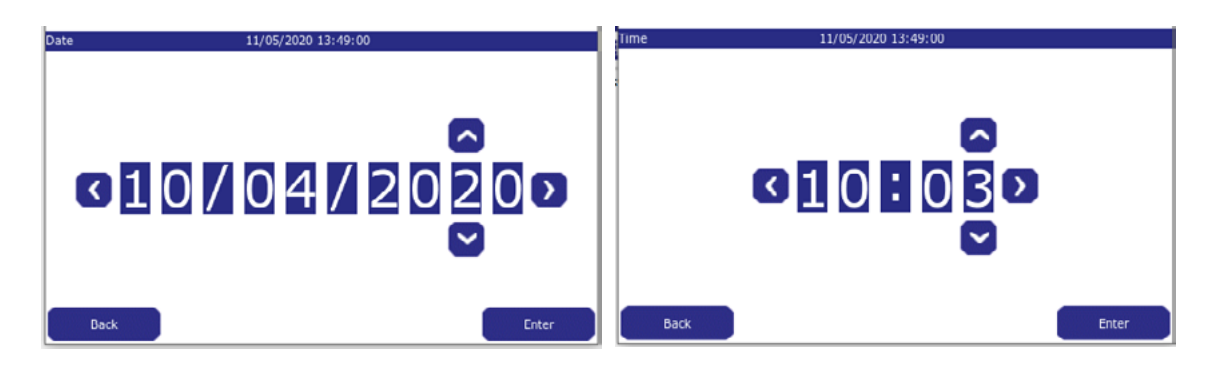

Use the side arrows to select the value you wish to adjust, then the up and down arrows to select the required value. Only true values can be selected. Press enter to return to the time and date screen then enter to save the values and return to the setup menu.

Note: The AT-WFM system has a real time clock that will retain the correct time and date in the event of power loss.

Unit 30, Lawson Hunt Industrial Park, Broadbridge Heath, Horsham, West Sussex,

RH12 3IR

**\$** +44 (0) 1403 216100

- 对 info@aquilar.co.uk
- 😵 www.aquilar.co.uk

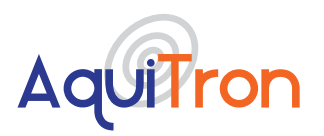

# L2. PROTECTION LEVEL MODE

Menu>>Setup>>Password>>Protection Level Mode

Protection Level mode is the measurement used to monitor the flow through the pulse meters. There are three modes available:

- Volume per
- Timed
- Crosscheck

The other settings available on this screen will change according to the mode selected.

#### L2.A VOLUME PER

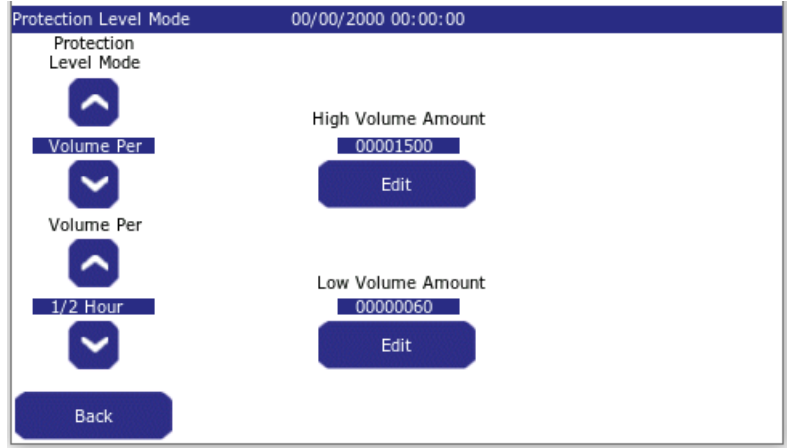

**Default setting is 'Volume Per'**. In this mode the system will allow a set amount (volume) of water through the pulse meter during a defined period. e.g. 1500ltr water volume allowed in any half hour period.

In this setting there are three further options for defining that period:

- ½ Hour
- Hour
- Day

By combining these values you increase or decrease the 'sensitivity' of the systems measurement of flow volume.

Figure 19 - Protection Level - VOLUME MODE

To edit the flow volume, press the edit button under the high or low volume value you wish to adjust to enter the value edit screen. Then use the arrows to select and adjust values, then press enter to save and return to the screen above. (See section L3. on adjusting high low volume times).

In the example shown in Fig.19 above the system will allow 1500ltr per half hour during high volume periods, and 60ltr per half hour during low volume periods. Any water use above this level will put the system into alarm.

#### L2.B TIMED

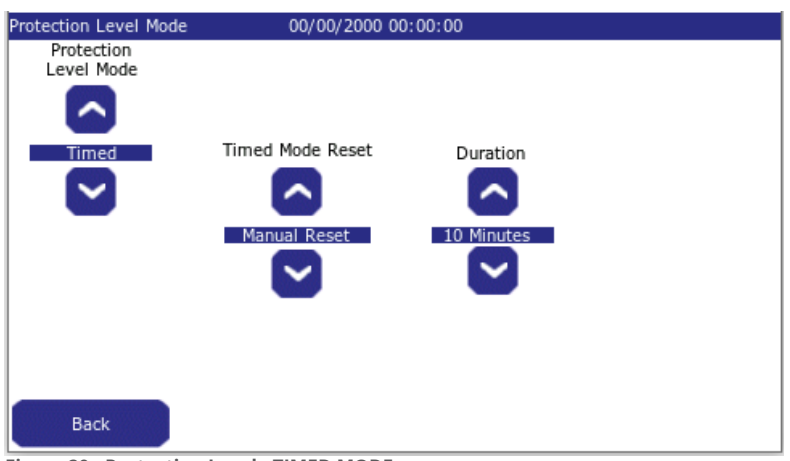

Figure 20 - Protection Level - TIMED MODE

Unit 30, Lawson Hunt Industrial Park,

- Broadbridge Heath, Horsham, West Sussex, RH12 3JR
- **\$** +44 (0) 1403 216100
- ➡ info@aquilar.co.uk
- 😵 www.aquilar.co.uk

Timed **does not measure volume.** Instead it will allow water flow for defined periods of time. Periods available are:

- 10 minutes
- 15 minutes
- 30 minutes
- 60 minutes

Any **uninterrupted** flow above this user defined time will put the AT-WFM into alarm. In the example in fig.20 the unit is set for 10 minutes. If the water flows for 11 minutes the system will go into alarm. If the water runs for 9 minutes, stops, then flows for another 9 minutes, stops, etc the system will not go into alarm.

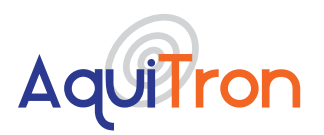

There are two reset options available:

Manual Reset - The Reset button must be pressed to stop the alarm and reset the controller

Automatic Reset - The controller will automatically reset as soon as the water flow stops

**Note:** A flow switch can be used in place of pulse water meters on this setting if required.

#### L2.C CROSSCHECK

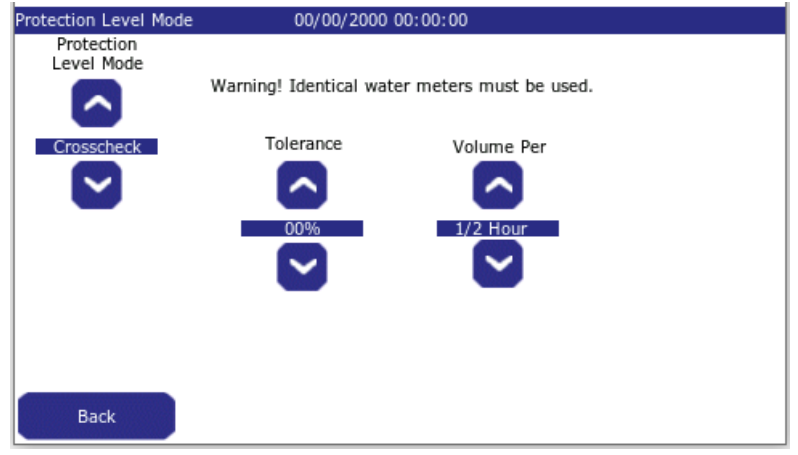

Crosscheck gives the AT-WFM flexibility to be used in applications where a comparison of two meters is required, e.g. a block of flats with heat interface units, especially useful if flats are left unoccupied for long periods. The flow and return into each flat can be monitored. If more water goes in than comes out then the water loss will be noted by the AT-WFM and an alarm generated.

There are two adjustment in this section that affect the sensitivity of alarm conditions, tolerance and volume per.

Figure 21 - Protection Level - CROSSCHECK MODE

Tolerance is measured in percentage and allows a differential of up to 20% between channel pulse inputs. Options are:

- 0%
- 10%
- 20%

Volume per specifies the period of measurement. Options are:

- ½ hour
- Hour
- Day

e.g.1. Select tolerance 10% and volume per ½ hour. This means each half hour if the pulse input of each channel varies by more than 10% the system will go into alarm. On this setting an expected 100ltr measurement could vary by up to 20ltrs per half hour before an alarm would be given. Total of 480ltrs per 24 hour period.

e.g.2. Select tolerance 20% and volume per Day. This allows up to 20% difference in channel pulse inputs in any 24 hour period. On this setting an expected 100ltr measurement would only allow 40ltrs difference over a 24hr period.

Important Note: Selecting 0% tolerance requires the pulse inputs to be matched at all times.

**Important Note:** For effective operation identical pulse Meters with high accuracy **must** be used. Contact Aquilar for details on our range of suitable water meters.

Unit 30, Lawson Hunt Industrial Park,

Broadbridge Heath, Horsham, West Sussex, RH12 3IR

info@aquilar.co.uk

**<sup>\$</sup>** +44 (0) 1403 216100

<sup>😵</sup> www.aquilar.co.uk

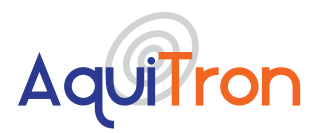

# L3. PROTECTION LEVEL TIME

#### Menu>>Setup>>Password>>Protection Level Time

In this screen you set the start and end times required for high volume level. Any time outside of the parameters input here are considered low volume level by the controller, and will be measured as such according to the volume levels in put in section H2. Volume per.

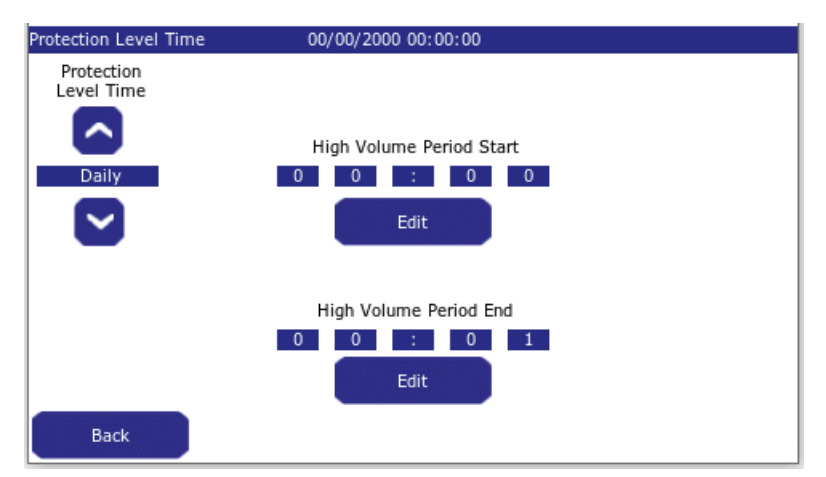

Time select options are:

- Daily Times are the same for all days
- Weekly Different times can be set for each day (each day must be set individually)
- Week/End Times are set for week days and weekends separately
- Ext Input High and low volume times are triggered via an external input such as a key switch or alarm system *i.e intruder alarm for entry / exit setting.* Trigger inputs must be a normally open volt free contact (See section H.2, closing to trigger into low volume. (See section H.3 for connection information)

Figure 22 - Protection Level Time

The general rule for the high volume times is to set this higher value for when the building is occupied. Eg. For an office you may want to set the **high volume (building is occupied)** period to start at 8.00 and end at 18.00. In this example in the time between 6pm and 8am the controller will be using the **low volume (building is unoccupied)** setting.

In all options press the edit button under the value you wish to adjust to enter the edit screen, then use the arrows to select and enter the value, press enter to save.

#### L4. METERS

#### Menu>>Setup>>Password>>Meters

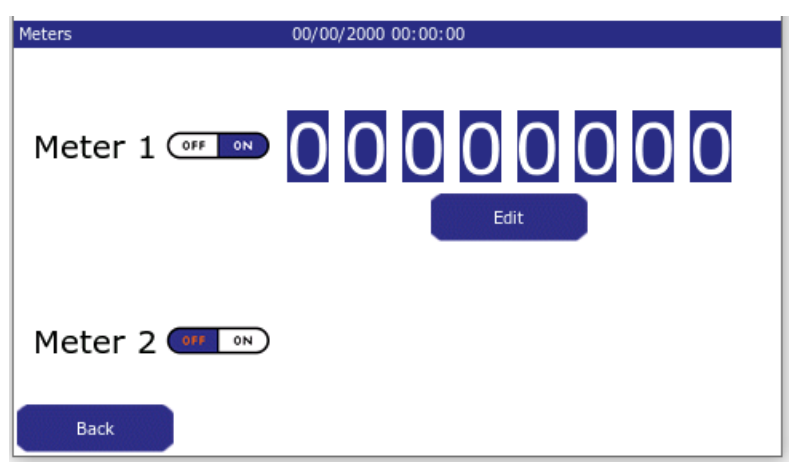

The meter (pulse inputs) are enabled on this screen. The example in fig.23 shows meter 1 enabled (on) and meter 2 off. If two pulse meters are being used both should be enabled here.

To enable, or disable, a meter simply press the on/off button on the screen.

The meter values shown on the meter dials should be entered using the edit buttons. This will ensure the meter readings match the controller readings to make meter reading possible from one position, at the AT-WFM.

Figure 23 - Meters Pulse Screen

- RH12 3JR +44 (0) 1403 216100
- +44 (0) 1403 216100
- ➡ info@aquilar.co.uk
- 🛞 www.aquilar.co.uk

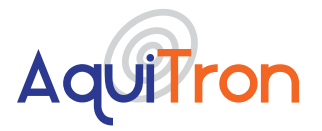

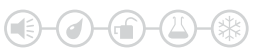

# L5. PULSE RATE

Menu>>Setup>>Password>>Pulse Rate

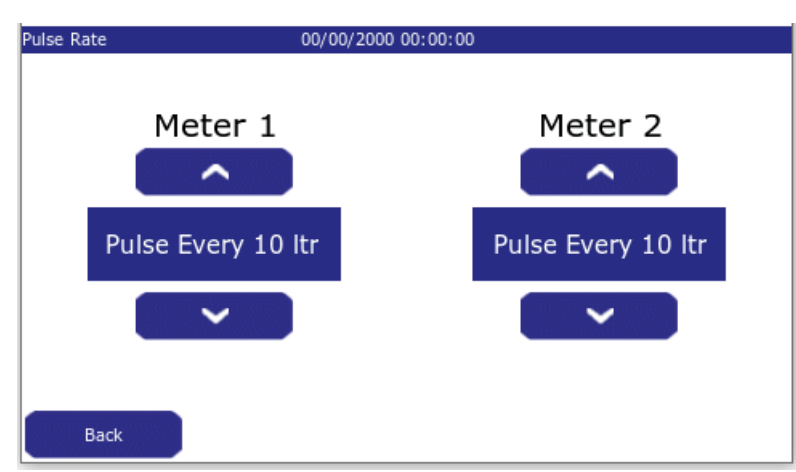

Figure 23 - Meters Pulse Rate Setup

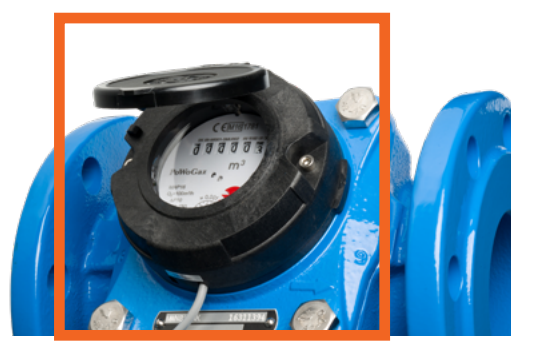

Pulse rates for the water meters connected to the system are selected here. Options available are pulse every: 1, 10, 100 litres. It is important that the pulse selected should match the output from the meter fitted. If not the system will not be able to accurately measure water volume.

Please contact Aquilar if you require a suitable pulse meter.

**Note:** If this screen is blank it is because no meters have been enabled. (See section H4)

Fig 23.a shows a typical pulse transmitter, this is where a pulse is taken to be connected to the AT-WFM control panel.

Figure 23.a - Typical Cyble

#### L6. VALVES

Menu>>Setup>>Password>>Valves

| Valves                   | 00/00/2000 00:00:00 |  |
|--------------------------|---------------------|--|
|                          |                     |  |
|                          | Valve 1 OFF ON      |  |
|                          | Valve 2 ன 🔊         |  |
| Back                     |                     |  |
| Figure 24 - Valve(s) Set | tup Screen          |  |

If valves are fitted they must be enabled here for the system to control them. To enable or disable use the on screen On/Off button for each valve. See <u>section</u><u>H5</u>. For connection details.

**IMPORTANT NOTE:** Only use AquiTron valves on this system.

See Section B "Types Of Valves".

- **\$** +44 (0) 1403 216100
- info@aquilar.co.uk
- 😵 www.aquilar.co.uk

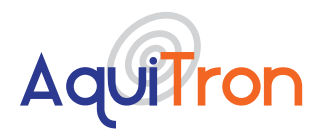

#### L7. CHANGE INSTALLER INFO

Menu>>Setup>>Password>>Change Installer Info

| Change Installer Info | 00/00/2000 00:00:00 |        |
|-----------------------|---------------------|--------|
|                       |                     |        |
| Name:                 | Aquilar Ltd         | Change |
| Contact Number:       | 01403 216100        | Change |
| Web / Email:          | www.aquilar.co.uk   | Change |
|                       |                     |        |
| Back                  |                     |        |

Figure 25 - Installer Information Change Screen

#### **L8. FACTORY REST**

Menu>>Setup>>Password>>Factory Reset>>Confirm

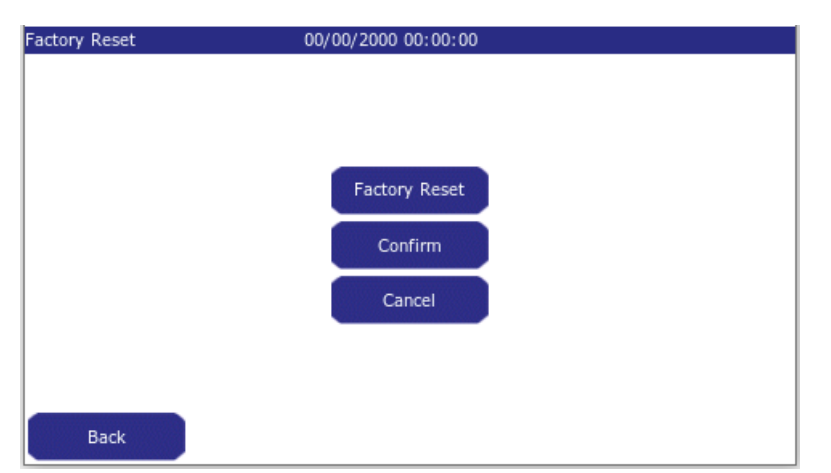

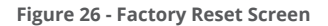

# **M. EVENT LOG MESSAGES**

On this screen the installer information can be changed. By default Aquilar details are shown.

To make changes to the information shown simply press the 'Change' button next to the information you wish to adjust. This will bring up the on-screen keyboard. Type in the new information and press enter to save.

**Note:** Entering no information, not pressing enter, or pressing back will keep the existing information.

The AT-WFM can be reset back to factory default settings. If this screen is selected you will be asked to confirm or cancel this action. To exit without resetting press cancel. To proceed press confirm.

All settings will need to be re-entered, including time and date.

**Important Note:** This action will revert the unit back to default settings and delete all history. It is non-reversible.

Log messages can only be viewed directly on the screen under Menu > Event History. It is possible to scroll through them by using the up and down arrows.

#### **PO POWER ON**

Device powered on

#### **POWER OFF**

Mains power lost, operating from battery

- RH12 3JR
- **\$** +44 (0) 1403 216100
- 🔽 info@aquilar.co.uk
- 😵 www.aquilar.co.uk

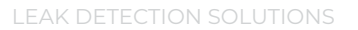

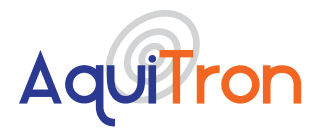

System detected that mains power to the unit has been removed and that the system is operating from the battery. This message will not be logged if power is removed and there is no battery backup.

#### MAINS POWER RETURNED

Mains power returned

#### **POWER OFF**

Mains power lost, operating from battery

System detected that mains power to the unit has been removed and that the system is operating from the battery. This message will not be logged if power is removed and there is no battery backup.

#### MAINS POWER RETURNED

Mains power returned

System has detected that the mains power to the unit has been restored and the display has returned to normal operation. This message will not be logged if power is removed and there is no battery backup.

#### LA LEAK ALARM

Leak Alarm

Message to record the time when a new leak is discovered. This message will be logged every time the system goes into alarm

#### **AR ALARM RESET**

Alarm Reset

Message to record that the system has been reset.

#### SYSTEM FAULT

System Fault

Message will be displayed when a system fault has been detected, if problem persists please contact Aquilar.

#### MC PROTECTION LEVEL MODE CHANGED

Protection level mode changed to XXXX (X can be volume per, timed, crosscheck)

Logs a mode change upon exit of the Protection Level Mode screen.

#### **TC PROTECTION LEVEL CHANGED**

Protection level time changed to XXXX (X can be daily, weekly, week/weekend, Ext input)

Logs a time change upon exit of the Operating Mode screen.

#### **VC PROTECTION VOLUME CHANGED**

Protection volume XXXX changed to YYYY (X can be high or low, Y is the new volume amount)

Logs that manual override mode has started upon exit of the manual override screen.

- Broadbridge Heath, Horsham, West Sussex, RH12 3JR
- **\$** +44 (0) 1403 216100
- 🔽 info@aquilar.co.uk

<sup>😵</sup> www.aquilar.co.uk

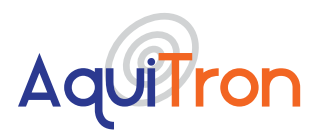

#### OS MANUAL OVERRIDE STARTED

Manual override started for XXXX (X will be the time the manual override has been set for)

Logs a change to either high volume amount or low volume amount upon exit of Protection Level Mode screen whilst volume per mode is selected.

#### **OS MANUAL OVERRIDE ENDED**

Manual override ended: XXXX (X can either be timeout or manual)

Logs that manual override mode has finished by either timeout or it has been cancelled manually.

**Important:** All information, including illustrations, is believed to be reliable. Users, however, should independently evaluate the suitability of each product for their application. Aquilar Limited makes no warranty as to the accuracy or completeness of the information, and disclaims any liability regarding its use. The only obligations of Aquilar Limited are those in the Aquilar Standard Terms and Conditions of Sale for this product, and in no case will Aquilar Limited be liable for any incidental, indirect, or consequential damages arising from the sale, resale, use or misuse of the product. Specifications are subject to change without notice. In addition, Aquilar Limited reserves the right to make changes – without notification to Buyer

- to processing or materials that do not affect compliance with any applicable specification.

#### AquiTron is a trademark of AquiTron Limited Aquilar is a trademark of Aquilar Limited

- RH12 3JR
- **\$** +44 (0) 1403 216100
- info@aquilar.co.uk
- 😵 www.aquilar.co.uk